## 1. Download "Phomemo" APP in your APP's store or from the below links:

iOS: <a href="https://apps.apple.com/us/app/phomemo/id1456102145">https://apps.apple.com/us/app/phomemo/id1456102145</a>

Android: <u>https://play.google.com/store/apps/details?id=com.quyin.phomemo</u>

2. Open the printer cover and take your paper holder out to install the printing paper roll like this:

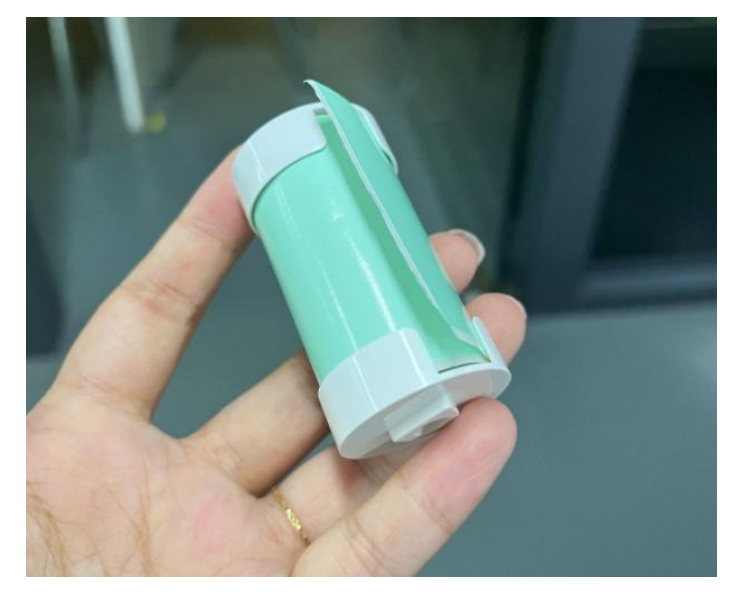

## 3. Turn on your Printer:

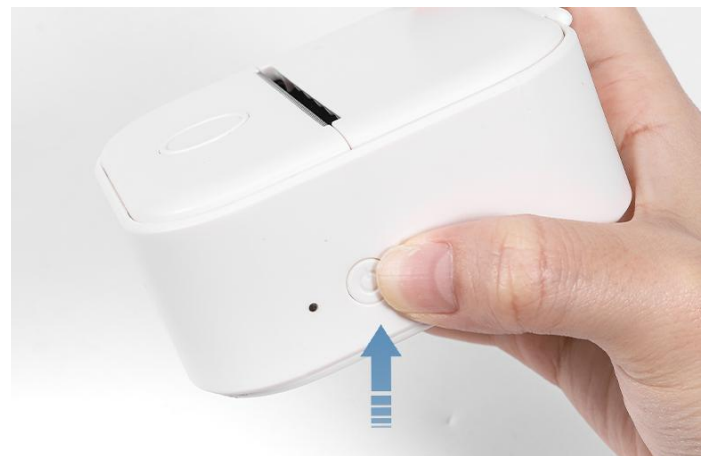

4. Put the paper holder inside the printer: the printing side faces towards you like step4.

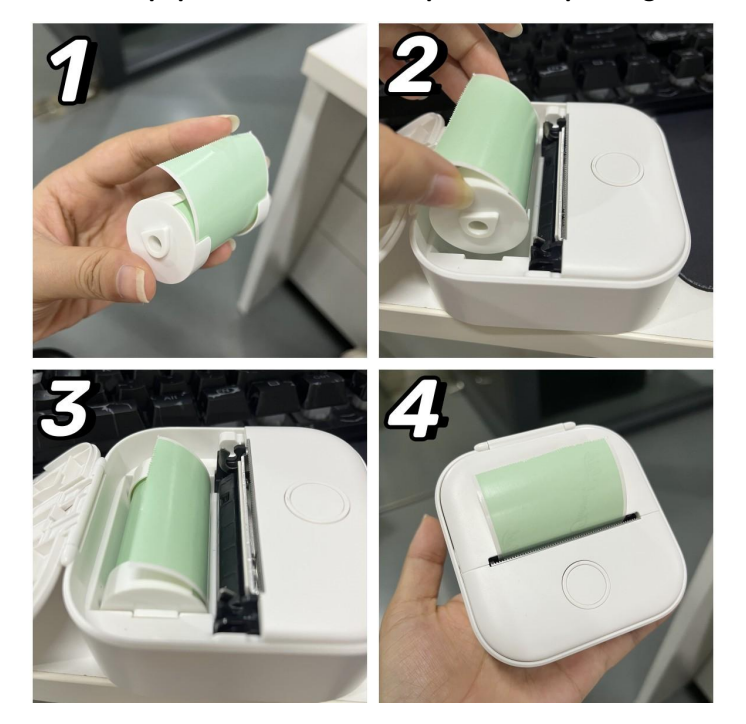

## 5. Connect Bluetooth in "Phomemo" APP: 3 ways to connect

Way 1: Connect automatically after you go to "Phomemo" APP

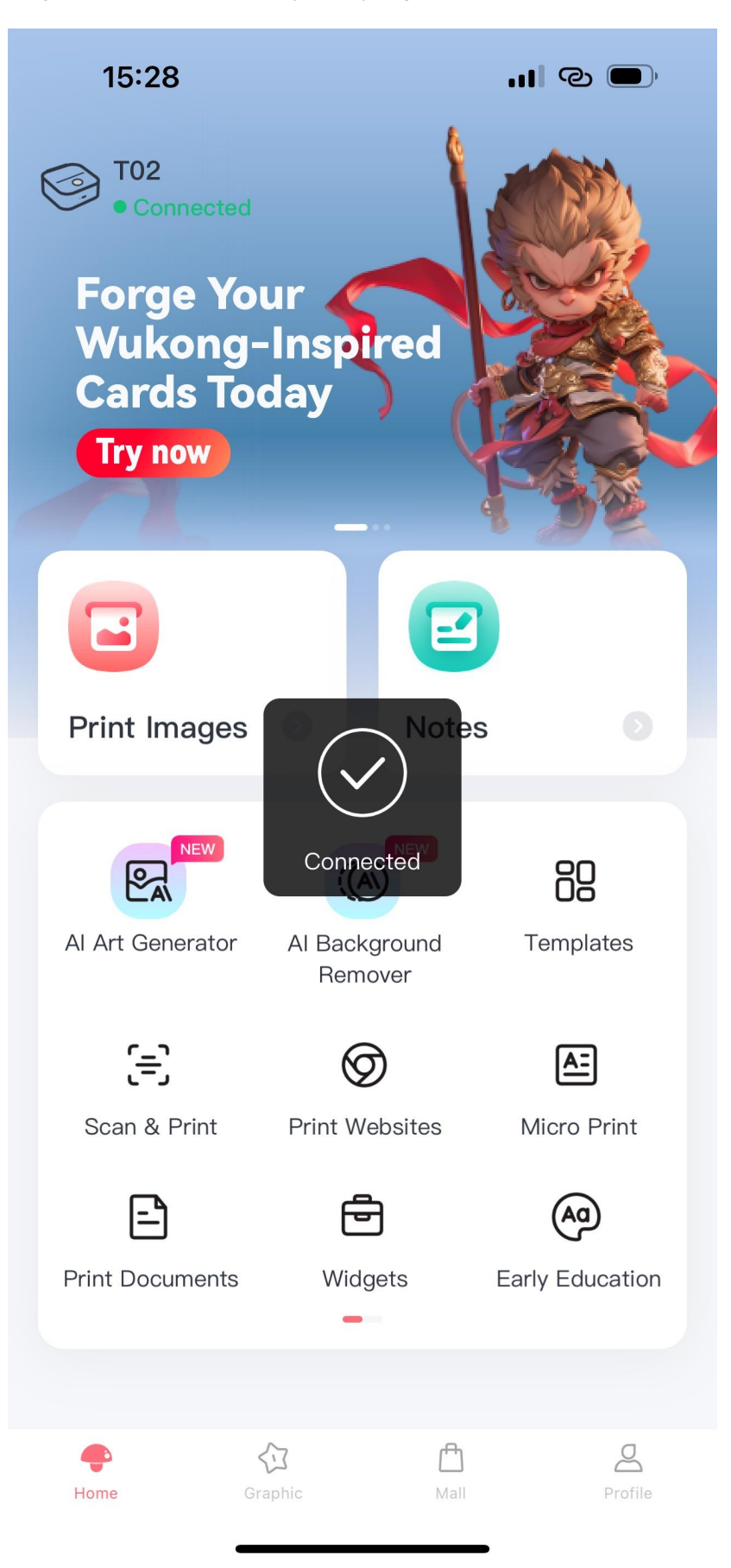

**Way 2:** Click "Connect" in the left upper corner to find your printer and click to connect:

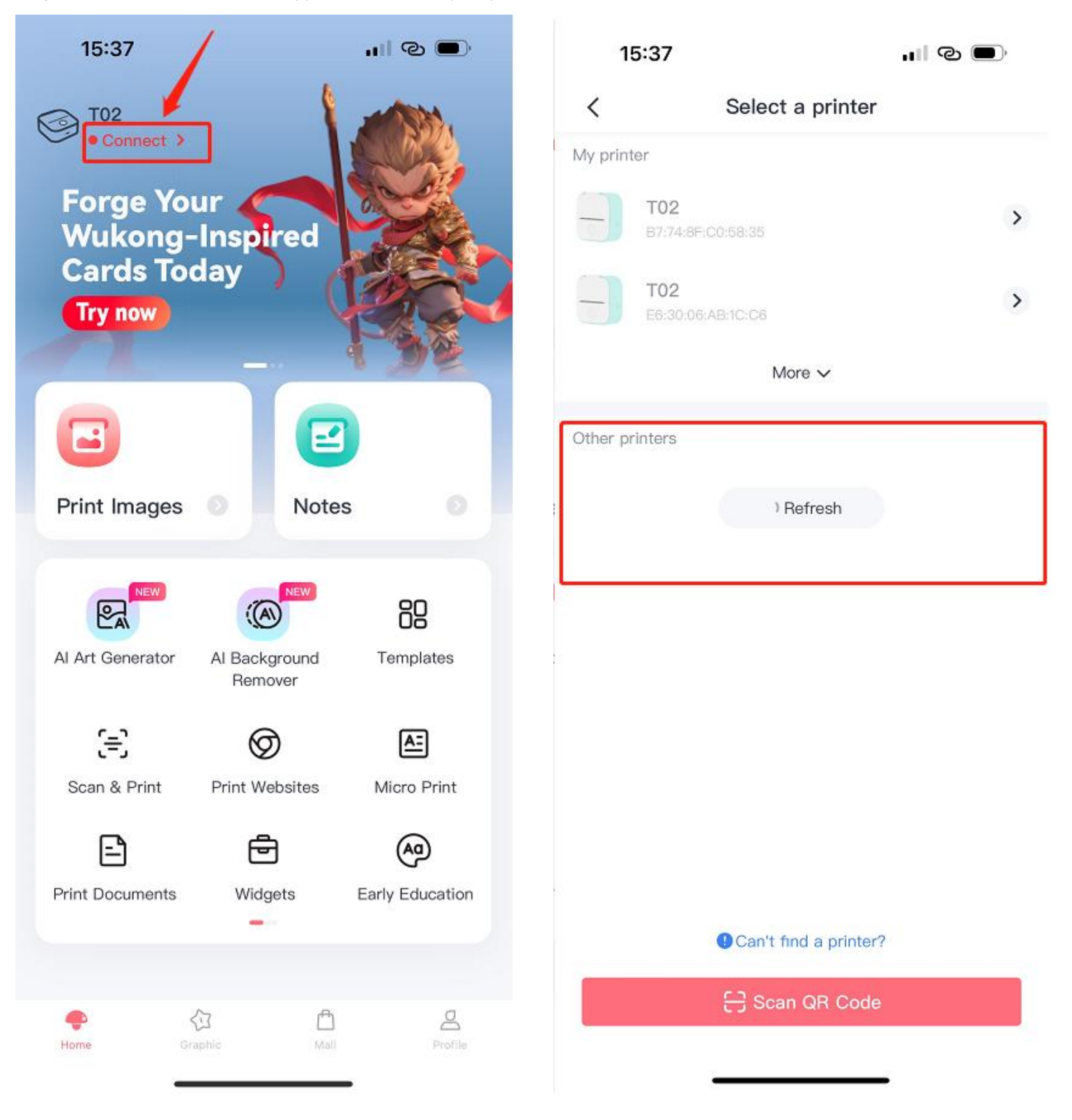

Way 3: Scan QR Code to connect Bluetooth: double click the power button to print QR Code

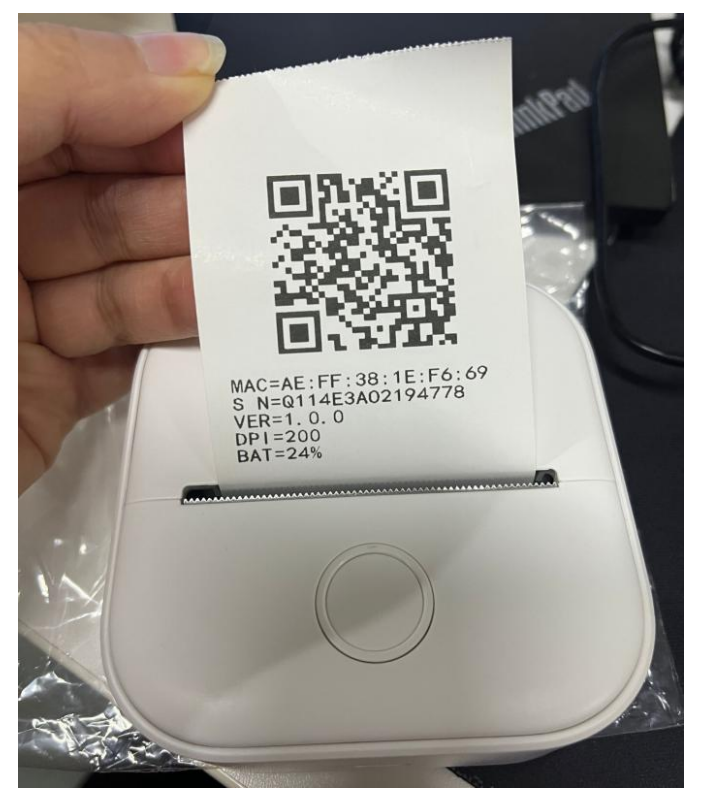

Then scan with "Phomemo" APP:

| 15:37   |                               |                      | <b>'III © </b> |
|---------|-------------------------------|----------------------|----------------|
| <       | Se                            | elect a printer      |                |
| My prir | iter                          |                      |                |
| -       | <b>T02</b><br>B7:74:8F:C0:58: |                      | >              |
| -       | T02<br>E6:30:06:AB:1C         | C6                   | >              |
|         |                               | More 🗸               |                |
| Other p | printers                      |                      |                |
|         |                               | ) Refresh            |                |
|         | <b>⊕</b> c                    | an't find a printer? |                |
|         | 8                             | Scan QR Code         |                |
|         |                               |                      |                |

6. Start to print. Let's use "Scan" to print your study notes:

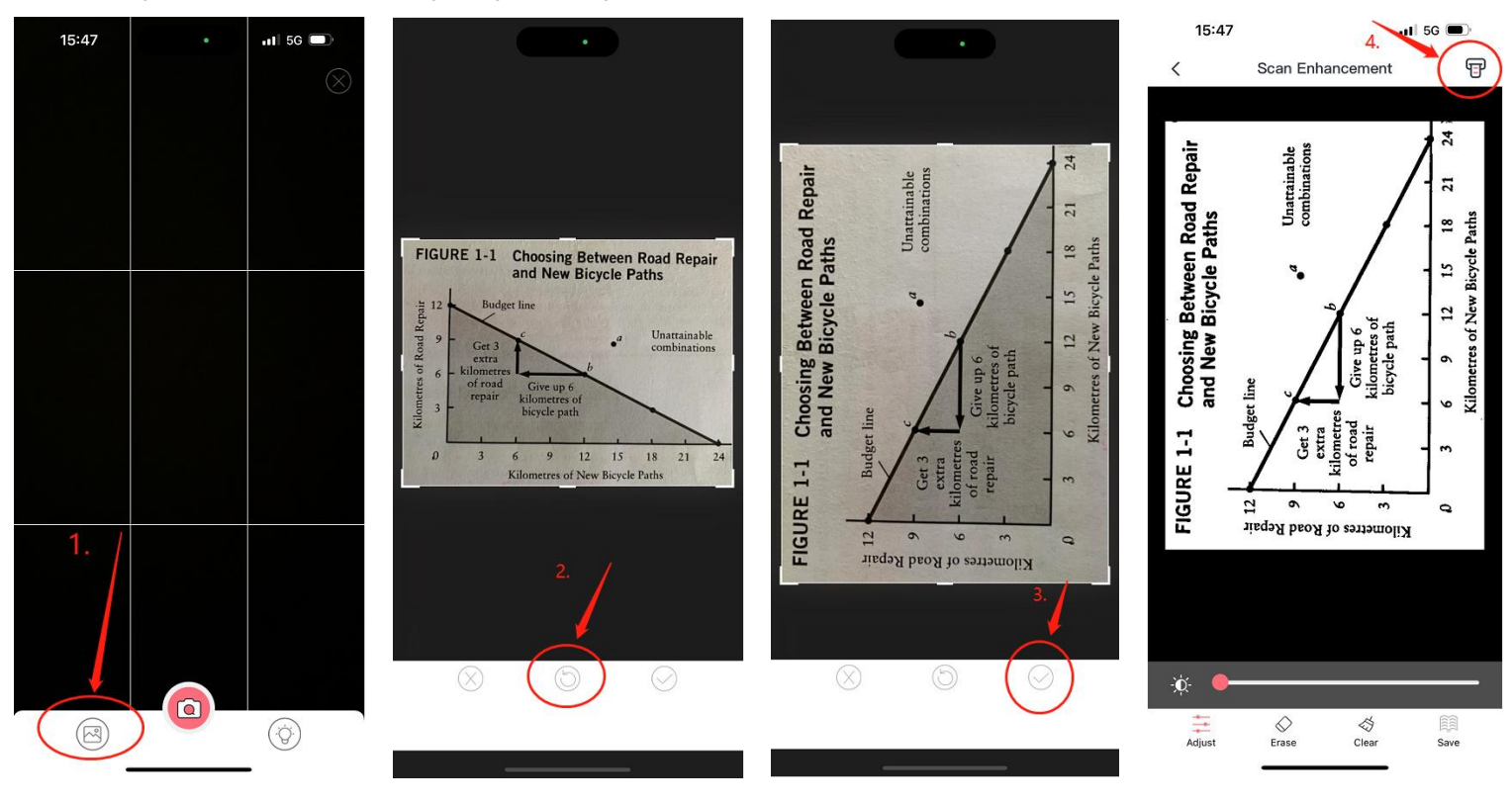

## 7. Printing Finished

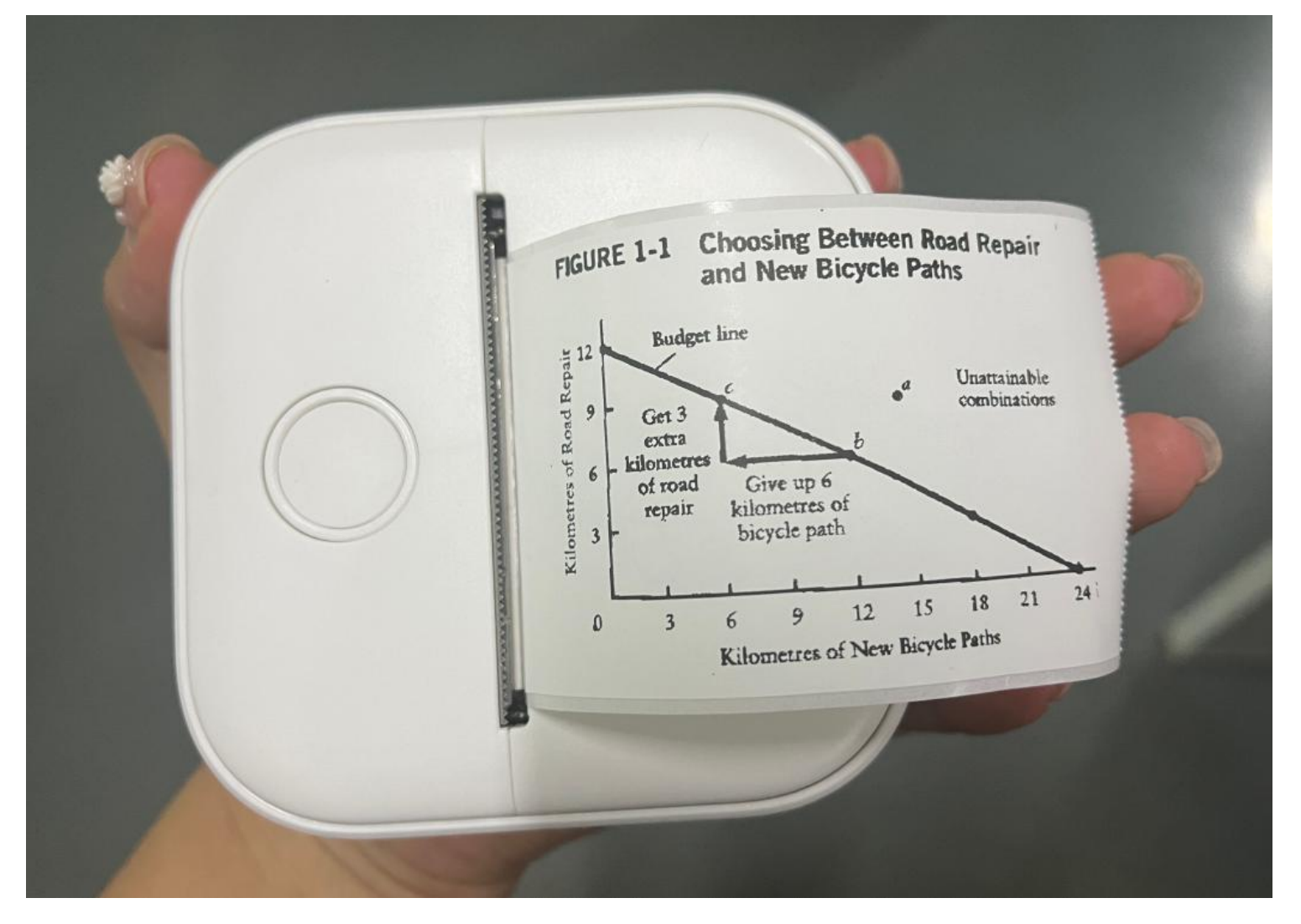